# ライブレクチャー参加方法

長崎ゴールキーパースクールでは、トレーニングが雨でできない場合ライブレクチャーを行います。 PCやスマートフォンを使って、自宅をはじめ今いる場所で講座やミーティングを受講できるZOOM(ズーム)という アプリを使用します。(無料ツール、個人情報の登録は不要) 外でトレーニングができない時は、しっかりと身体を休めて頭を働かせましょう!

なお、レクチャー欠席の際は、本人から電話連絡をしてください。(コーチ携帯:080-4289-2650)

# ▶スマートフォン、タブレットの場合

「ZOOM Cloud Meeting」という無料アプリが必要となります(事前にインストールをおすすめします)。

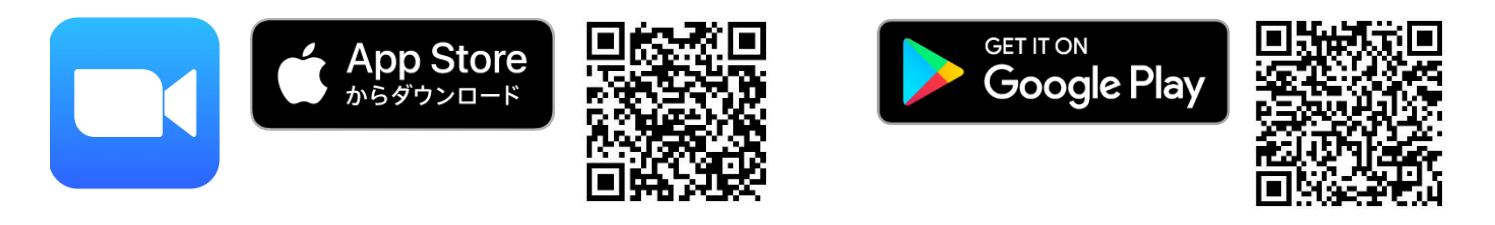

レクチャー実施のお知らせと一緒に【ミーティング URL】 【9 桁のミーティング ID】が発行されます。 入室可能時間になったら、以下の手順でご参加ください。

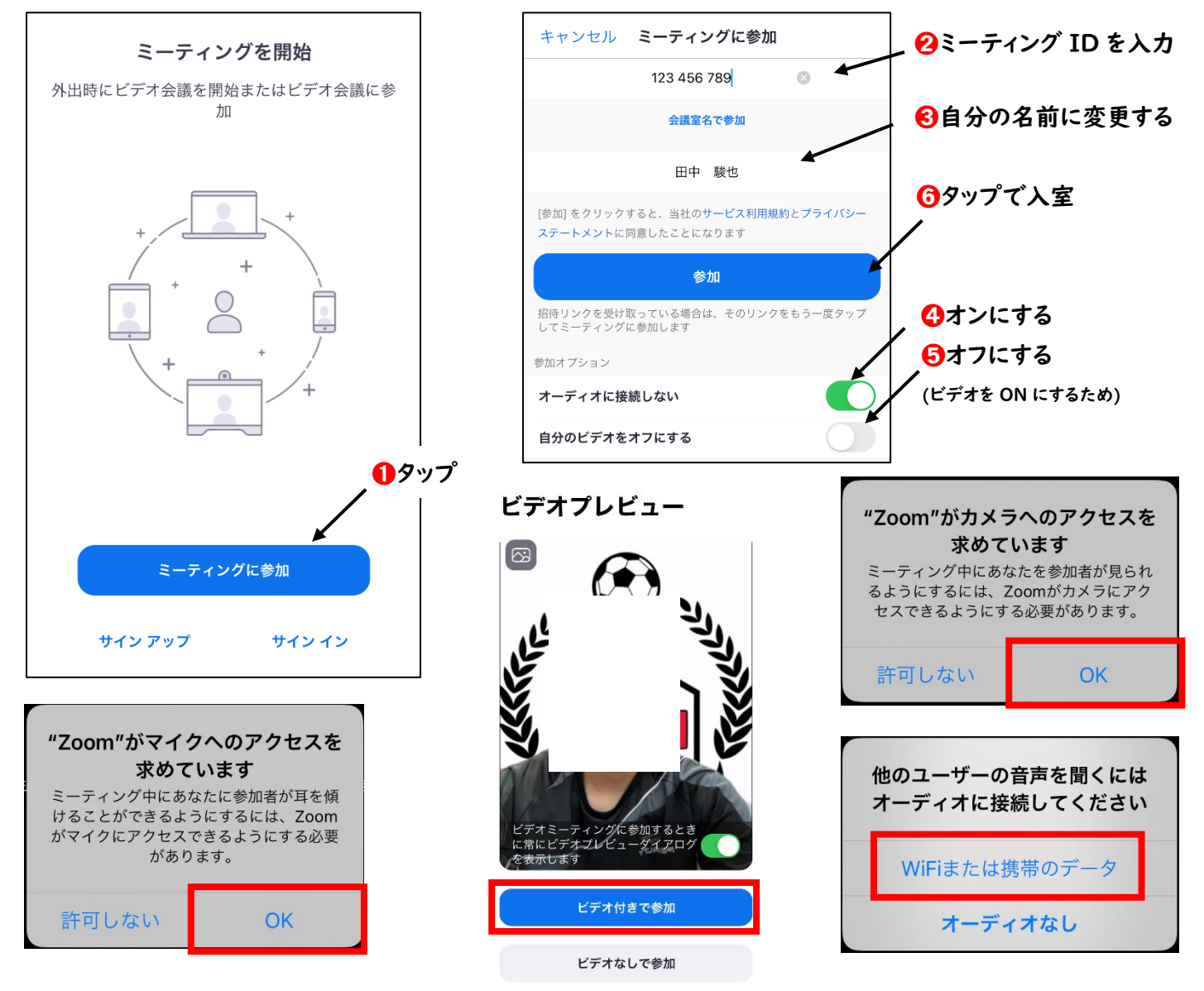

2→ミーティング ID は毎回違う番号が発行されます(過去の ID は無効です)。

❸→必ず自分の名前に変更します。(コーチが分かるようにするため)

④→オーディオ=皆さんのマイク機能は、生活音などが入らないようにレクチャー中は基本 OFF 設定にします。

発言してもらう時などはコーチ側でマイク機能を ON にしますので、皆さんが操作する必要はありません。 ⑤→顔が見えるようにビデオ機能は ON 設定で参加します、「自分のビデオをオフにする」を OFFにしてください。

▶パソコンの場合

レクチャー実施のお知らせと一緒に【ミーティング URL】【9 桁のミーティング ID】が発行されます。

URL をクリックするとブラウザが立ち上がり待機状態となります。

入室可能時間になったら、以下の手順でご参加ください(流れはスマホ・タブレットの手順と同じです)

## 事前に「ZOOM」をダウンロードしておくと次からの参加が簡単です

ダウンロードセンター https://zoom.us/download

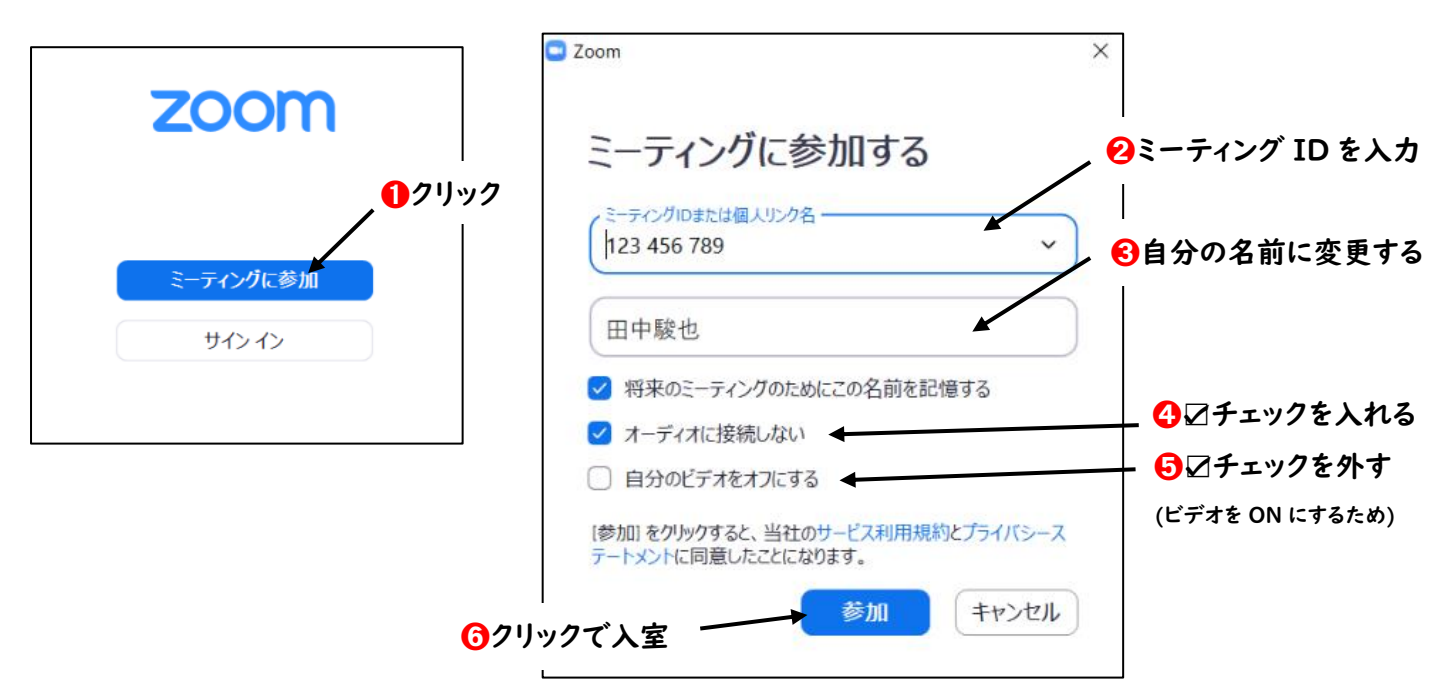

## Q.なぜビデオ (カメラ機能)を ON にするのですか?

A.レクチャーに参加している皆さんの進行具合 (ノートに記録がとれたか、理解度) をコーチが把握するために 顔を見せてもらった状態での参加をお願いしています。

## Q.コーチの声が聞こえません

A.パソコンの場合は、本体の音量を調整してください。

スマホ・タブレットの場合は、入室する時など右のような表示が出てきた時には 必ず上のボタンを選択してください。

レクチャー開始後、音声が聞こえない場合は以下の手順で設定してください。

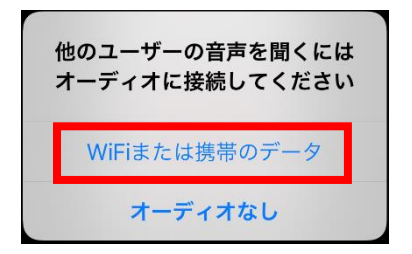

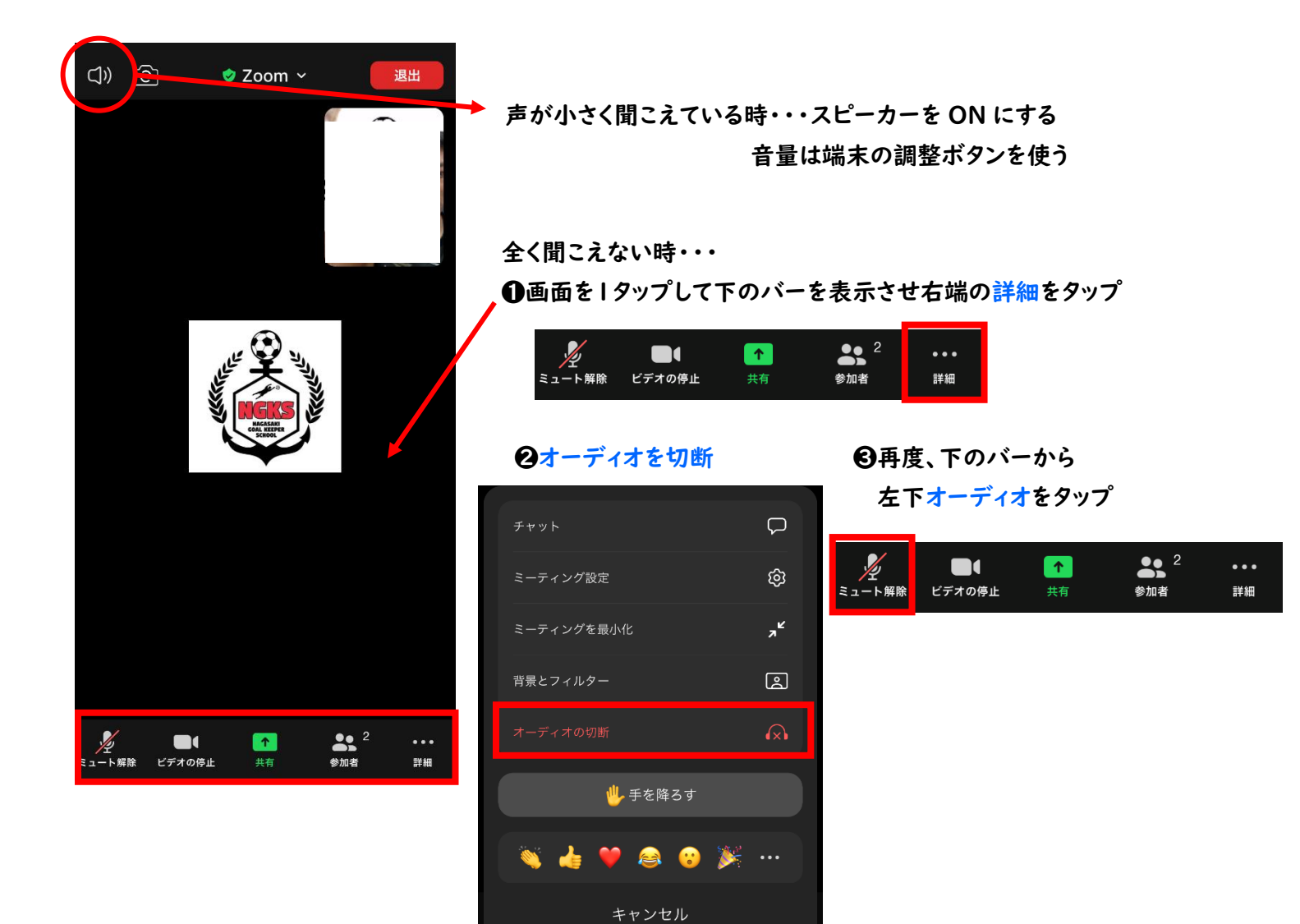